## <u>Istruzioni di installazione delle stampanti di rete pubbliche per</u> <u>sistema operativo Linux</u>

(a scopo esemplificativo viene illustrata la procedura da seguire per la distribuzione Linux Ubuntu, tuttavia le istruzioni sono valide anche per le altre distribuzioni (RedHat, Scientific Linux, Mandrivia) riferendosi ai parametri elencati nelle seguenti schermate)

- dalla barra degli strumenti selezionare il menù "Settings" e successivamente cliccare sull'opzione "Printers"
- in alternativa lanciare manualmente l'interfaccia grafica di gestione delle stampanti con il comando

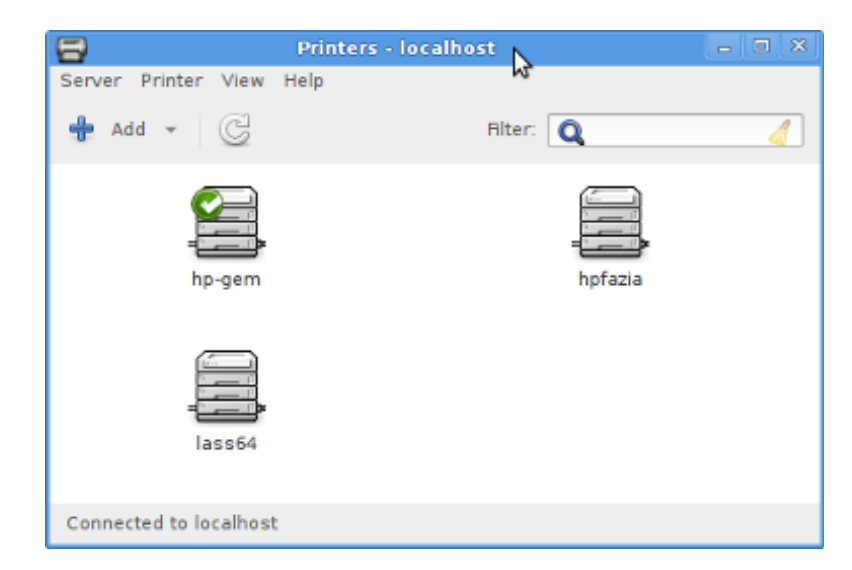

system-config-printer

- eliminare eventuali stampanti pubbliche precedentemente installate
- cliccare sul tasto "Add" per aggiungere una nuova stampante

 espandere il menù "Network Printer", scorrere l'elenco a sinistra fino in fondo e selezionare l'opzione "Internet Printing Protocol (IPP)"

| New Printer                          |                                                                                        |     |
|--------------------------------------|----------------------------------------------------------------------------------------|-----|
| Select Device                        |                                                                                        |     |
|                                      | Fata davia un                                                                          |     |
| Devices                              | Enter device UKI                                                                       |     |
| HPINF (172.16.4.172)                 | ipp                                                                                    |     |
| HP color Laserjet 5500 (172.16.11.18 |                                                                                        |     |
| HP Color LaserJet CP5225dn (172.16.  |                                                                                        |     |
| Kyocera Mita FS-3920DN (172.16.8.13  |                                                                                        |     |
| HP Laserjet P2055dn (172.16.0.137)   | For example:<br>ipp://cups-server/printers/printer-queue<br>ipp://printer.mydomain/ipp |     |
| HP LaserJet 9050 (172.16.5.223)      |                                                                                        |     |
| Ricoh Aficio SP C411DN (172.16.8.17) |                                                                                        |     |
| HP LaserJet Professional P1606dn (1: |                                                                                        |     |
| HP Color LaserJet CP2025dn (172.16.  |                                                                                        |     |
| Ricoh MP C2003 (172.16.25.82)        |                                                                                        |     |
| HP LaserJet Professional P1606dn (1: |                                                                                        |     |
| Find Network Printer                 |                                                                                        |     |
| AppSocket/HP JetDirect               |                                                                                        |     |
| Internet Printing Protocol (ipp)     |                                                                                        |     |
| Internet Printing Protocol (https)   |                                                                                        |     |
| Internet Printing Protocol (ipp14)   |                                                                                        |     |
| Internet Printing Protocol (ipps)    |                                                                                        |     |
| LPD/LPR Host or Printer              |                                                                                        |     |
| Windows Printer via SAMBA            |                                                                                        |     |
|                                      |                                                                                        |     |
|                                      |                                                                                        | _   |
|                                      | Cancel Forwa                                                                           | ard |

- comporre la seguente URI da riportare nella casella di testo "Enter device URI" per l'installazione di una stampante:

## ipp://printserver.na.infn.it/printers/*nomestampante*

dove *nomestampante* deve essere sostituito con:

| hpgr4  | (stampante riservata utenti gruppo IV) |
|--------|----------------------------------------|
| hpgr4b | (stampante riservata utenti gruppo IV) |

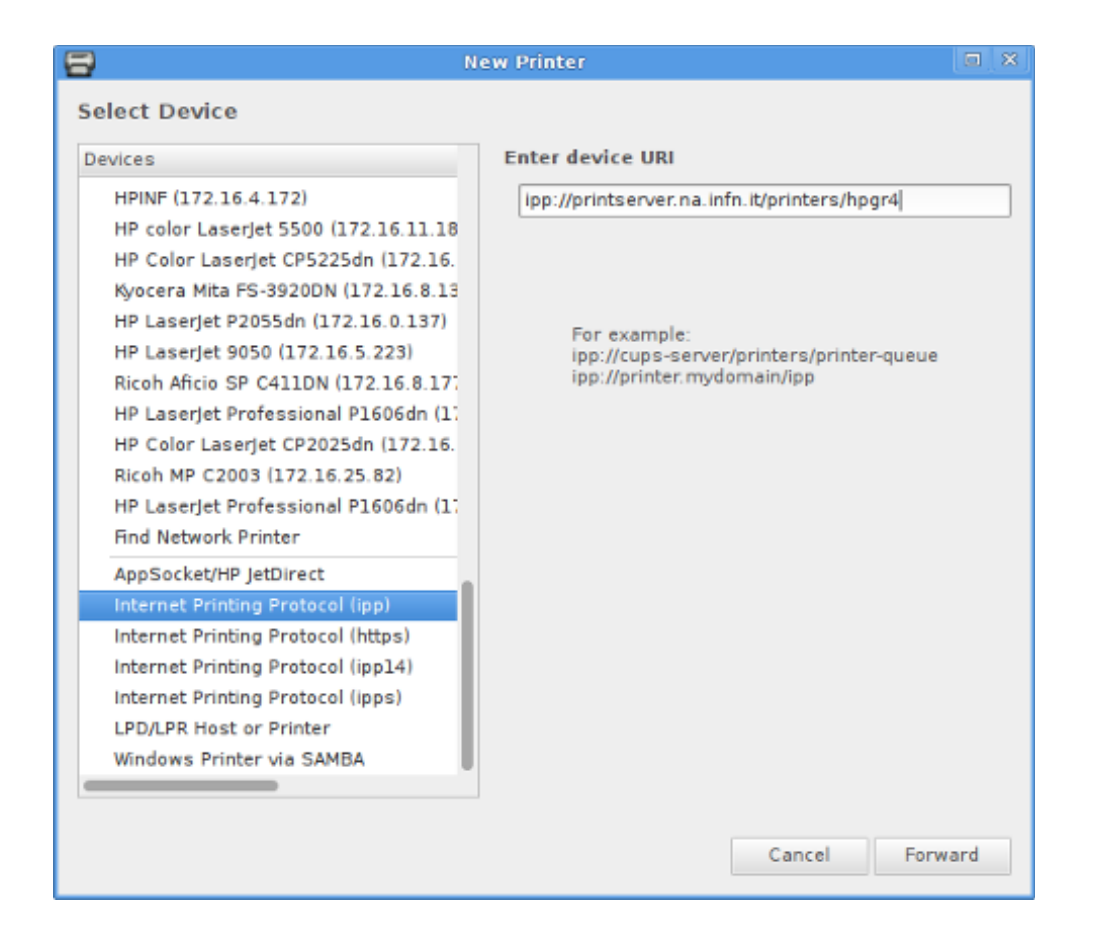

 cliccare su "Forward" e, in caso di richiesta, selezionare produttore e modello della stampante secondo le indicazioni seguenti:

| hpgr4  | HP | Laserjet P4015 |
|--------|----|----------------|
| hpgr4b | HP | Laserjet P4015 |

- cliccare su "Forward" e assegnare un nome alla stampante appena installata

| 🗄 New Printer                                                  |  |
|----------------------------------------------------------------|--|
| Describe Printer                                               |  |
| Printer Name                                                   |  |
| Short name for this printer such as "laserjet"                 |  |
| hpgr4                                                          |  |
| Description (optional)                                         |  |
| Human-readable description such as "HP Laserjet with Duplexer" |  |
|                                                                |  |
| Location (optional)                                            |  |
| Human-readable location such as "Lab 1"                        |  |
|                                                                |  |
|                                                                |  |
|                                                                |  |
|                                                                |  |
|                                                                |  |
|                                                                |  |
|                                                                |  |
|                                                                |  |
|                                                                |  |
|                                                                |  |
|                                                                |  |
|                                                                |  |
| Back Cancel Apply                                              |  |

- cliccare infine su "Apply" per confermare l'installazione